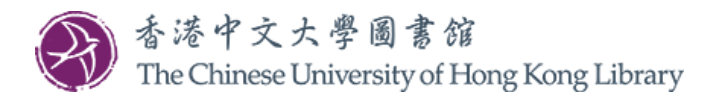

## This manual contains two parts. [Part I] Click <u>here</u> for Alumni Library Card Application. [Part II] Click <u>here</u> for Digital Library Service for Alumni (DLSA) Application.

## Steps for Alumni Library Card Application

1. Log on to the MyCUHK Portal with your Alumni ID and password.

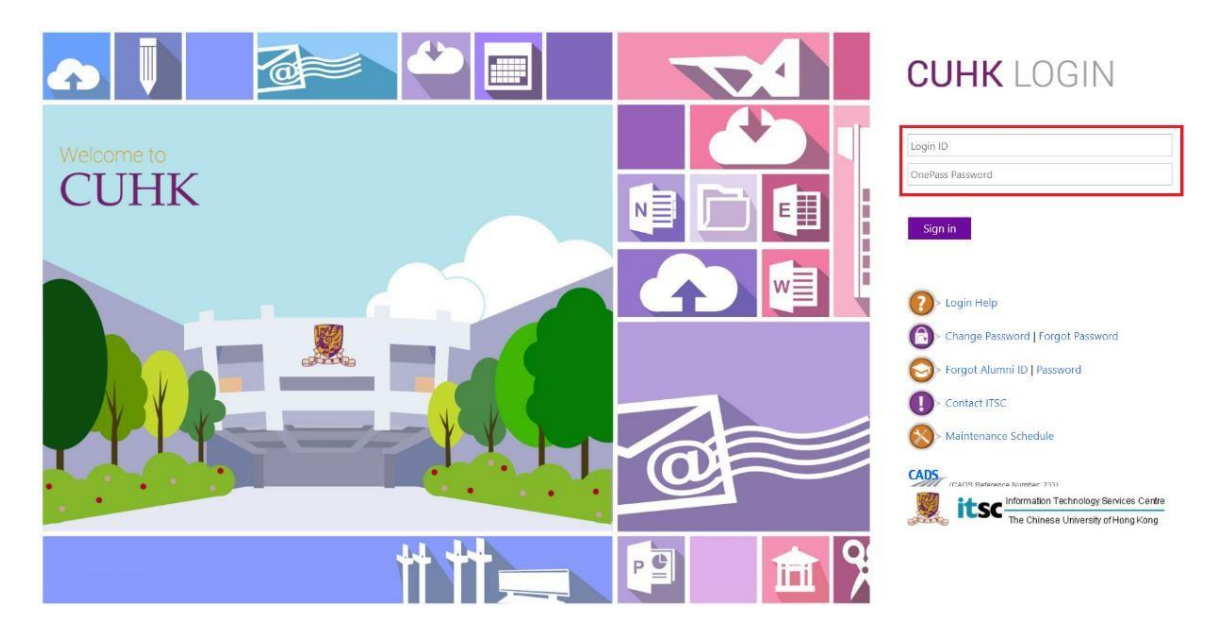

2. If you forgot your Alumni ID and password, please click "Forgot Alumni ID / Password" on the <u>MyCUHK Portal</u> for retrieval.

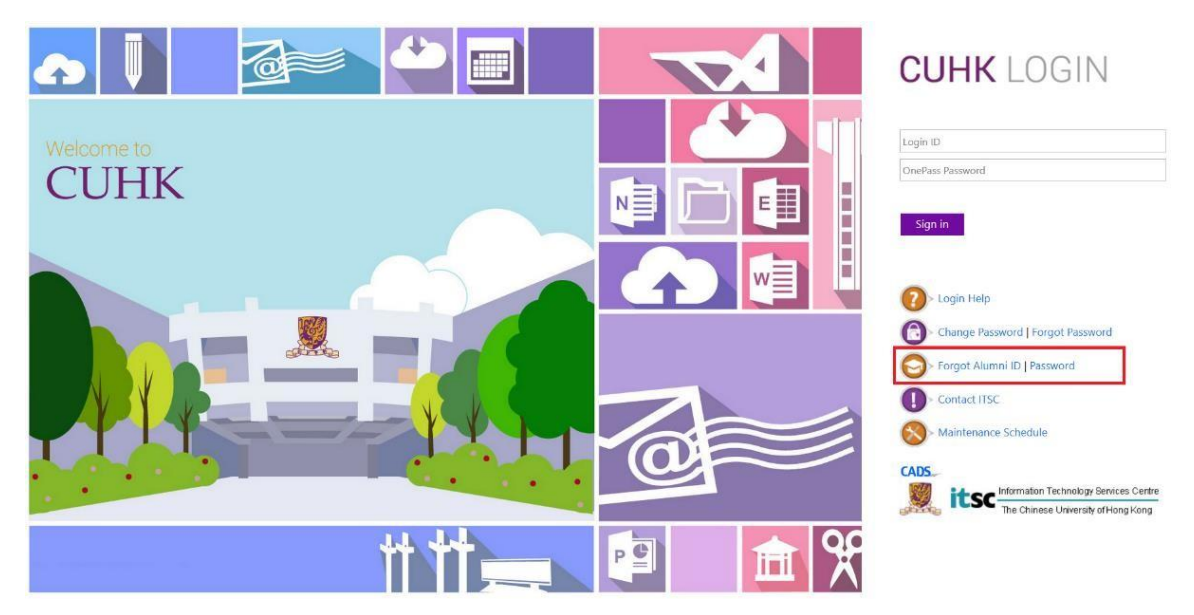

Page **1** of **6** 

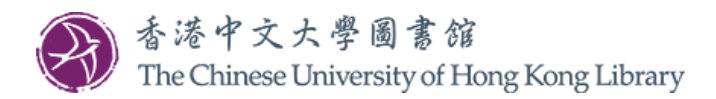

3. Select the box "Library" in the homepage.

| MyPage Useful Links | <u>"Ж</u> . МуСUHК | ✓ Homepage | Hi,          | (Alumni),Last Login:2022-08-2 | 9 10:4:<br>Q | 3:54 |
|---------------------|--------------------|------------|--------------|-------------------------------|--------------|------|
|                     | MyPage             | Library    | Useful Links |                               |              |      |

4. Click "Library Card Application" under "Library Alumni".

For fresh graduates, please wait for the login status of <u>MyCUHK Portal</u> to change from "Student" to "Alumni". The status will be updated by the University in batches. After your status has been changed to "Alumni", the link "Library Card Application" will be available.

| <u>Му</u> СUHK                                                                                                    | Hi <b>, and S</b>         | (Alumni),Last Login:2022-08-29 10:43:54 |
|----------------------------------------------------------------------------------------------------|---------------------------|-----------------------------------------|
|                                                                                                    | ▼ Library                 | A Q 1                                   |
| Library                                                                                                    | Library Alumni            | ^                                       |
| <ul> <li>Ubrary Home Page</li> <li>LibrarySearch</li> <li>My Library Record</li> <li>E-Learning Resources</li> </ul> | S Digital Library Service |                                         |

5. Click "Apply Library Card" to apply for Alumni Library Card.

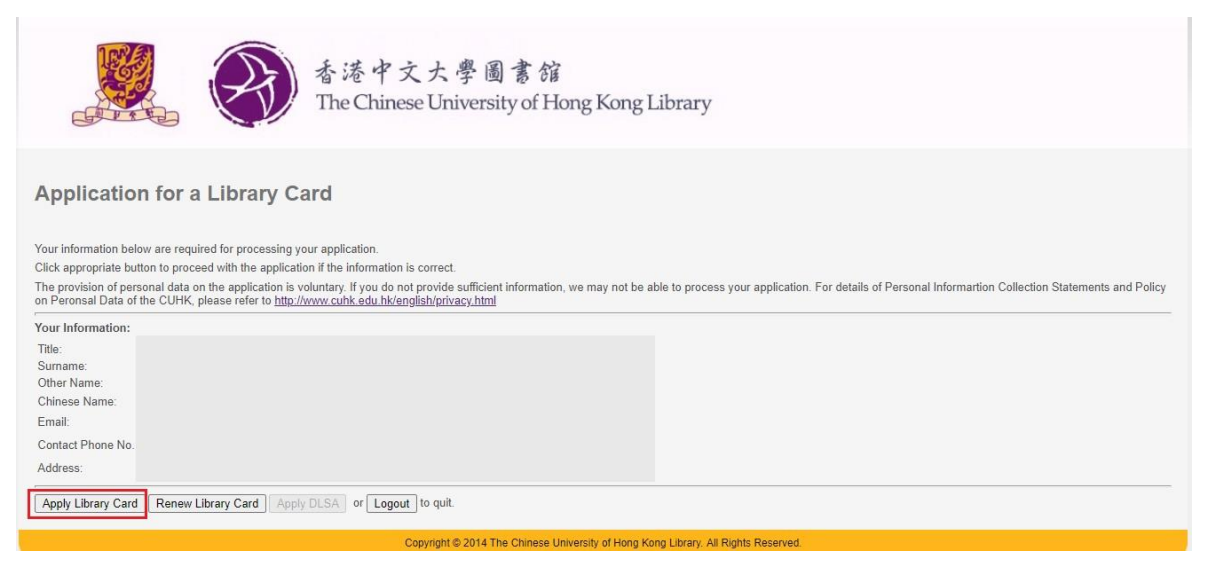

Page 2 of 6

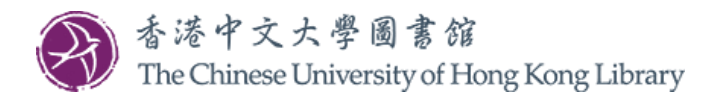

6. Fill in the online form, choose payment method and upload your photo to complete your application.

Click "Choose File" to select your photo and then click "Upload". A thumbnail of your photo will be shown on the right upon successful uploading.

| 香港中文大學圖書館<br>The Chinese University of Hong Kong Library                                                                                                    |
|----------------------------------------------------------------------------------------------------|
| Application for a Library Card                                                                                                    |
| A. Charges and application details                                                                                                    |
| Please choose the type of Library Card you want to apply Oscrower's Card : HK\$200 for 1 year Reader's Card : HK\$50 for 5 years Reader's Card : HK\$50 for 1 year                                                                                                    |
| To enjoy the discounted fee, please input your <u>CUHK Alumni Credit Card</u> number to verify your eligibility:                                                                                                    |
| Borrower's Card : HK\$180 for 1 year (CU Alumni Gold/ Platinum Credit Card Holder)<br>Borrower's Card : HK\$180 for 5 years (CU Alumni Gold/ Platinum Credit Card Holder)<br>Reader's Card : HK\$130 for 5 years (CU Alumni Gold/ Platinum Credit Card Holder)<br>Reader's Card : HK\$30 for 1 year (CU Alumni Gold/ Platinum Credit Card Holder) |
| B. Method of payment Online payment by oredit card Cash/Cheque at Service Counter of University Library, CUHK Cheque via post                                                                                                    |
| User Services (Alumni Library Services)<br>University Library<br>The Chinese University of Hong Kong<br>Shatin, New Tentroles<br>Hong Kong                                                                                                    |
| C. Digital photo                                                                                                    |
| Upload recent passport photo with a clear shot of your entire face.<br>(Maximum 4Mb in JPG or PNG format)                                                                                                    |
| Choose File Vo file chosen                                                                                                    |
| D. Pickup location<br>University Library                                                                                                    |
| E. Declaration of the applicant                                                                                                    |
| I confirm that the information provided herein is true and correct.                                                                                                    |
| I shall observe and obey to all Library regulations among which is the one-ID card policy that I will not be granted Library privileges with other status(es) so long as the status granted by this Library Card application is valid.                                                                                                    |
| I understand all notifications from the Library will ONLY be sent to me via email. I also understand all transaction fees are non-refundable and the expiry date of the Library Card granted is non-deferrable.                                                                                                    |
| I accept the aforementioned declaration.                                                                                                    |
| Submit or Logout to quit.                                                                                                    |
| Copyright © 2014 The Chinese University of Hong Kong Library, All Rights Reserved.                                                                                                    |

Upon the receipt of your completed online application form, photo and payment, your Library Card will be processed in 5 working days. An email notification will be sent to you once the Card is ready for pick-up.

For enquiry, please contact us at 3943 7305 or email to library@cuhk.edu.hk.

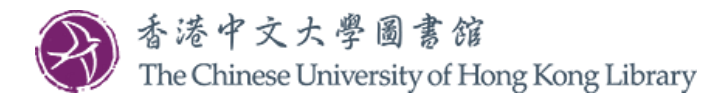

## Steps for Digital Library Service for Alumni (DLSA) Application

- 1. On top of the CUHK Alumni Library Card, users may consider applying for the Digital Library Service for Alumni (DLSA) to enjoy remote access to selected e-resources subscribed by the CUHK Library.
- 2. Due to license agreement, DLSA users are only eligible to access specific e-resources through the special URLs provided in the <u>Database List</u>. Please check clearly before you apply.
- 3. Log on to the MyCUHK Portal with your Alumni ID and password.

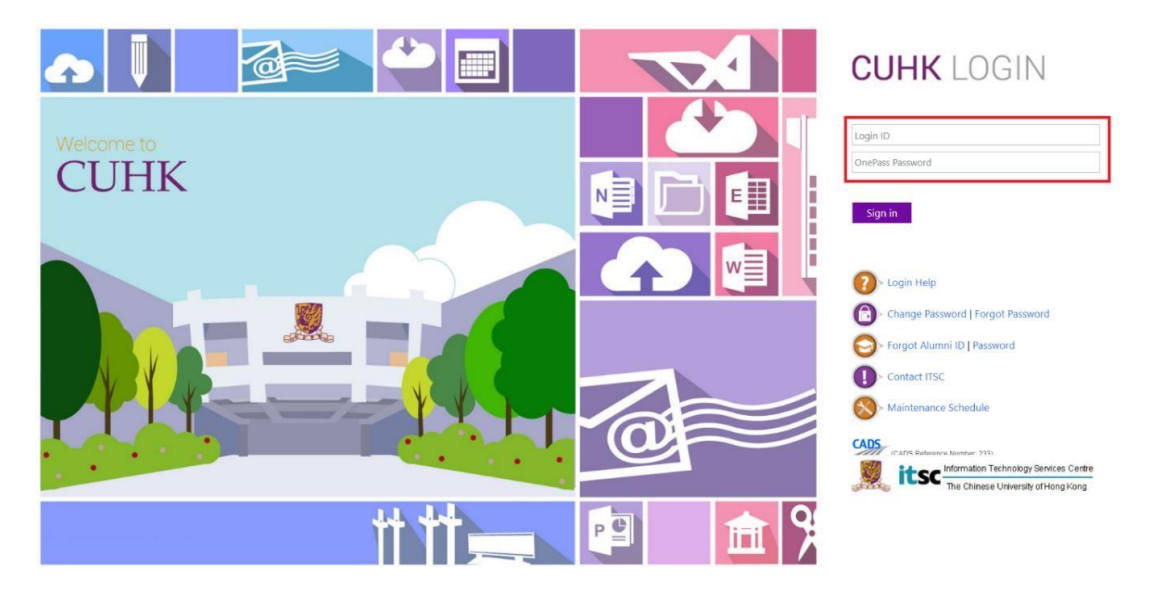

4. If you forgot your Alumni ID and password, please click "Forgot Alumni ID / Password" on the <u>MyCUHK Portal</u> for retrieval.

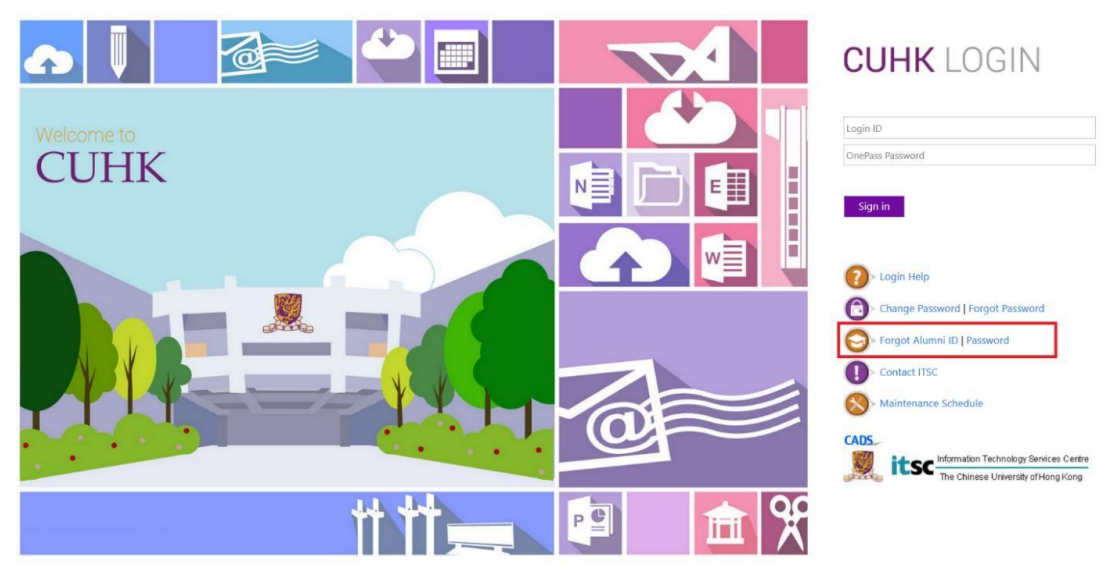

Page **4** of **6** 

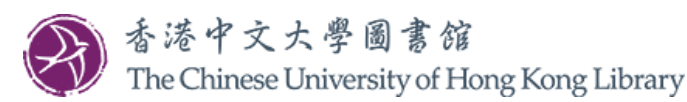

5. Select the box "Library" in the homepage.

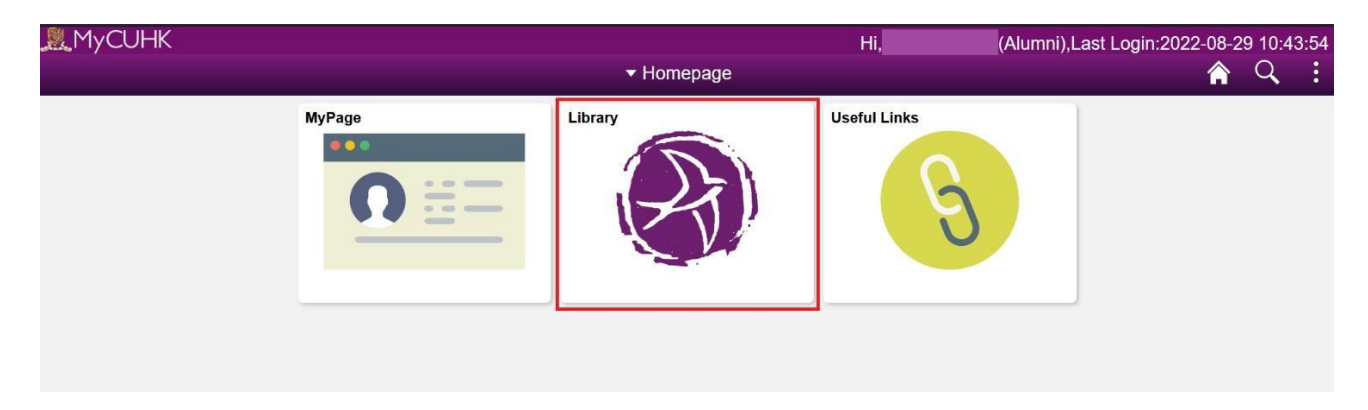

6. Click "Library Card Application" under "Library Alumni".

| NyCUHK                                                                                                    | Hi,                       | (Alumni),Last Login:2022-08-29 10:43:54 |
|----------------------------------------------------------------------------------------------------|---------------------------|-----------------------------------------|
|                                                                                                    | ✓ Library                 | â Q i                                   |
| Library                                                                                                    | Library Alumni            | ^                                       |
| <ul> <li>Library Home Page</li> <li>LibrarySearch</li> <li>My Library Record</li> <li>E-Learning Resources</li> </ul> | S Digital Library Service |                                         |

7. Click "Apply DLSA" to apply for DLSA.

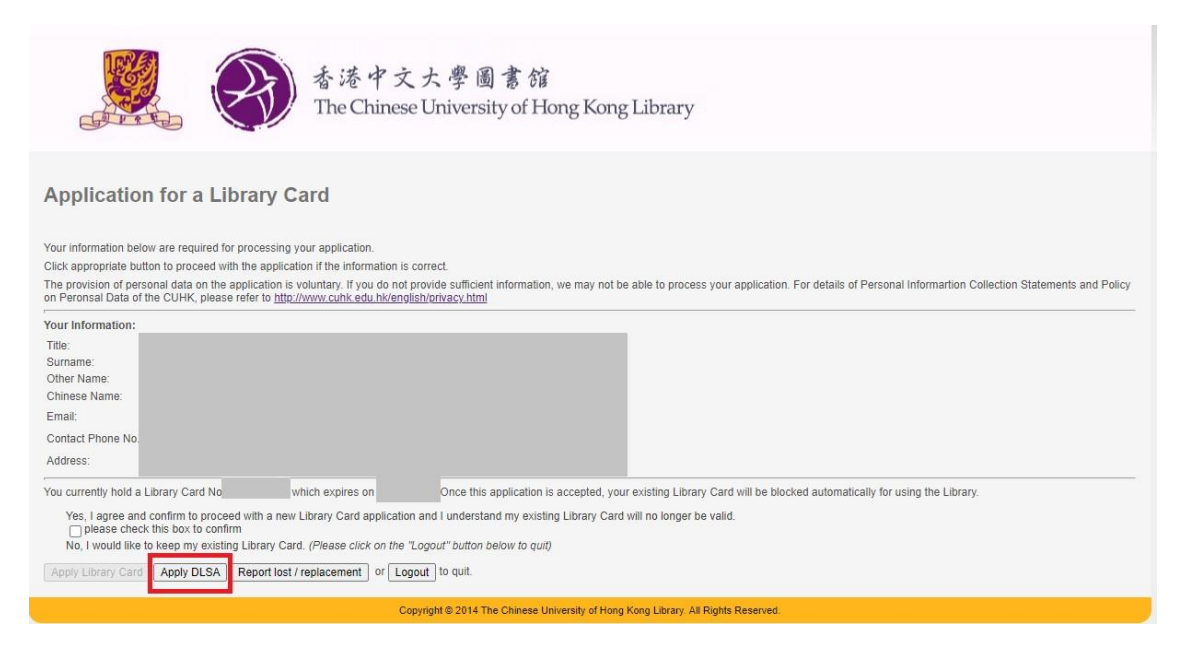

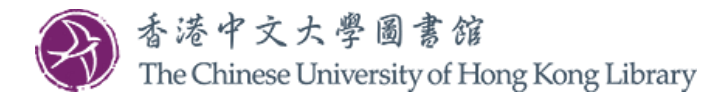

8. Fill in the online form and settle the payment to complete the application.

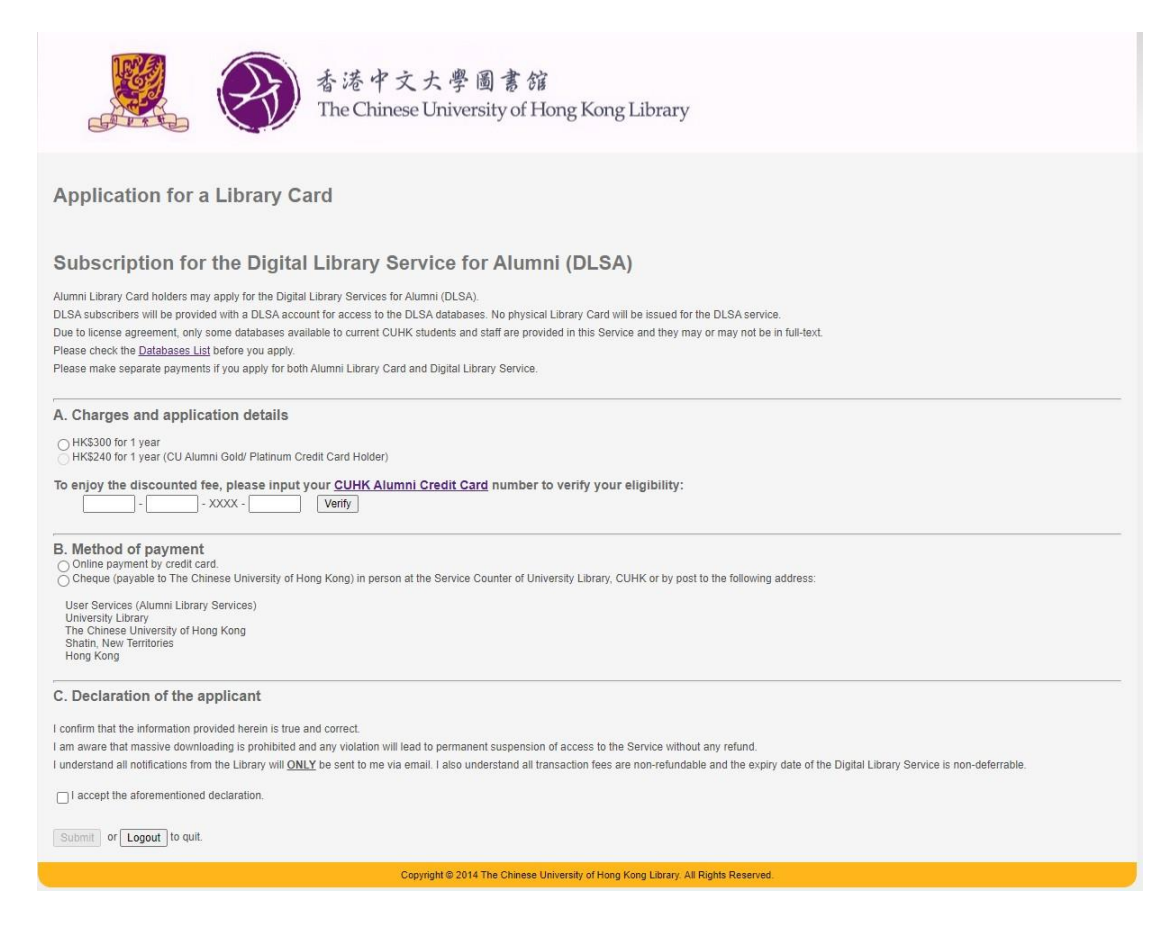

Upon settling the subscription fee, the Library will send you an email with subject "Digital Library Service for Alumni Activation" notifying you of the application result. In the email, you can find the effective date of the service, please start using the service on or after the effective date. Please be reminded to access the selected e-resources through the special URLs provided in the <u>Database List</u>.

For enquiry, please contact us at 3943 7305 or email to library@cuhk.edu.hk.